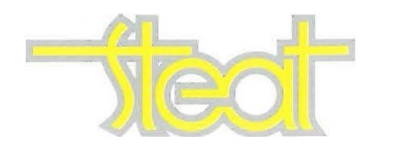

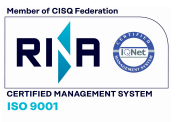

Fermo 10 Maggio 2023 Prot. n. 498/6-F Oggetto: Modifica area riservata BDPI.

> A TUTTO IL PERSONALE VIAGGIANTE <u>S E D E</u> A TUTTO IL PERSONALE DI OFFICINA <u>S E D E</u> e p.c. Ufficio Movimento

Si comunica che, a partire da Giovedì 11 Maggio 2023, sarà attivato in via sperimentale e in parallelo con l'Area riservata, il **nuovo programma BDPI**, per la richiesta di ferie e cambio turno, che in questa prima fase dovranno essere presentate in tutti e due i sistemi.

Il prodotto è già presente nella postazione della Sala autisti nel deposito di Fermo ed è stato preparato un manuale di istruzioni che sarà a disposizione del personale.

Responsabile Unità Tecnica Complessa

como Carazzaionono

#### Maschera ingresso al sistema

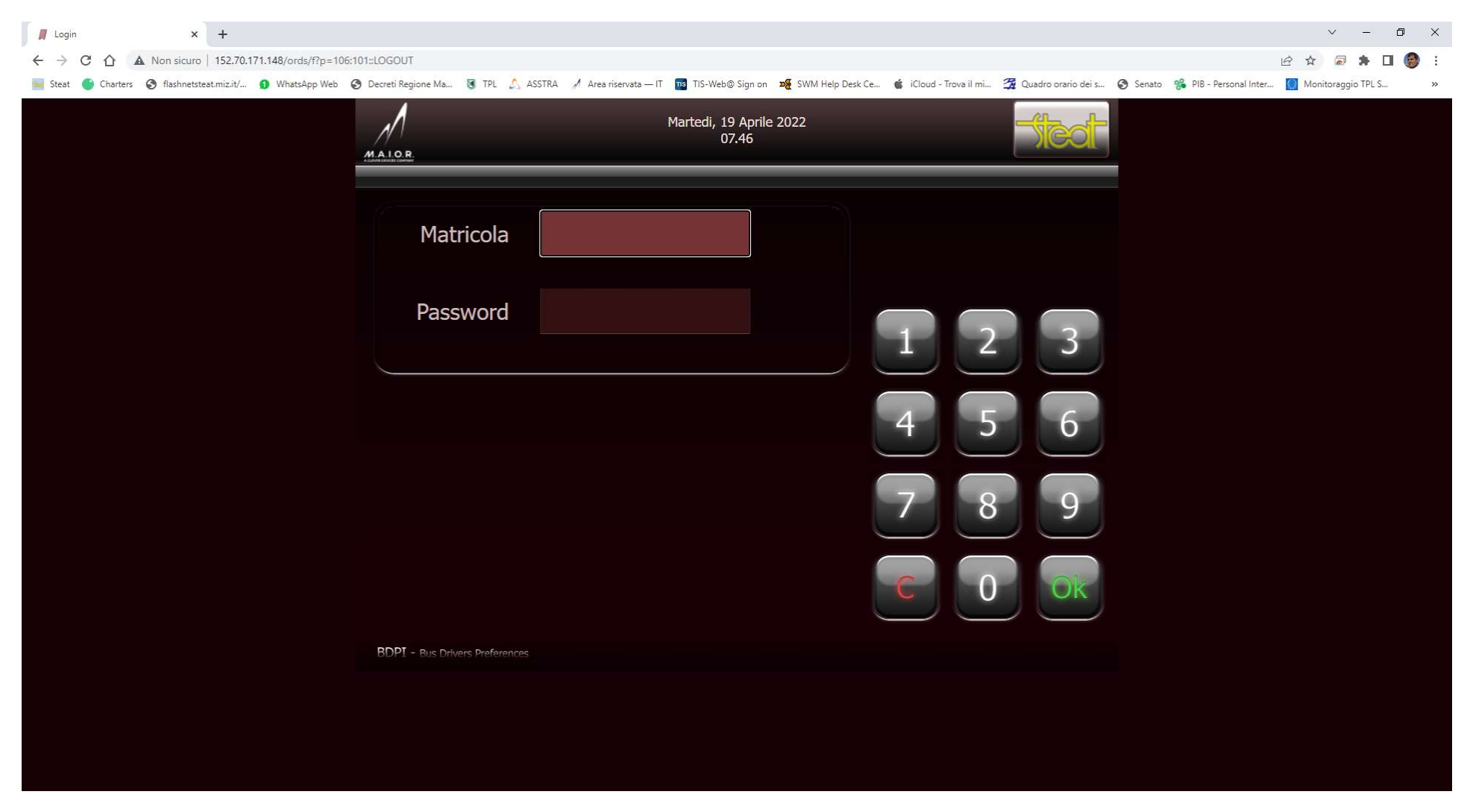

Digitare <u>matricola presente nella busta paga</u> e password, se non si ha già il primo ingresso va fatto digitando la data di nascita gg/mm/aaaa, e poi cambiarla con un codice numerico di almeno 5 cifre. A breve, sarà attivabile anche con il badge aziendale. <u>In caso di blocco contattare l'Ufficio</u> <u>Movimento</u>.

# Maschera richieste e servizio

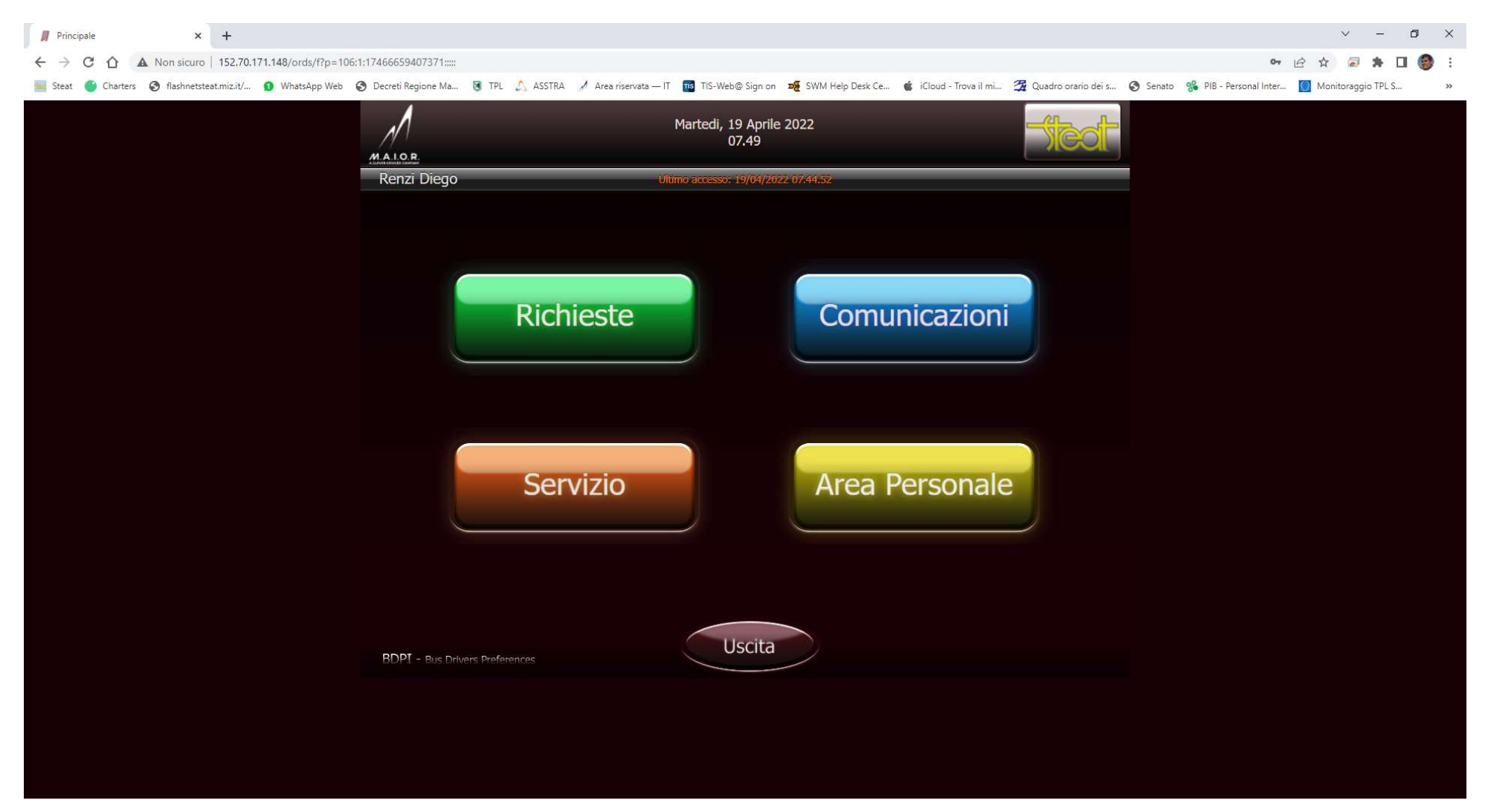

## Presa servizio

Ad inizio turno il personale dei depositi di Fermo e Porto Sant'Elpidio deve entrare nell'area <u>COMUNICAZIONI</u> (pulsante azzurro), dai computer sistemati nelle sale autisti, e premere il pulsante "PRESA SERVIZIO". Il personale degli altri depositi deve effettuare, utilizzando i propri cellulari, da remoto detta operazione, digitando sulla riga del browser la stringa 152.70.171.148/ords/f?p=106:LOGIN, e una volta comparsa la maschera per l'entrata nel programma digitare matricola e password.

In questa area c'è anche la possibilità di dare la propria disponibilità per effettuare lo straordinario.

# Richiesta ferie, permessi e cambio turno

Una volta entrati nell'area **<u>PERMESSI</u>** ci sono più richieste possibili da fare: Cambio turno, cambio fascia mattina o pomeriggio e ferie/permessi. Posizionarsi sul giorno o i giorni interessati dalla richiesta e procedere con la stessa.

Per il cambio turno lo stesso va autorizzato anche dal collega che accetta lo scambio e comunque va effettuato prima delle ore 17:00 del giorno precedente la richiesta.

Attualmente gli altri pulsanti dell'area permessi non sono abilitati.

# Servizio

In questa area una volta entrati nel sistema si può controllare il servizio assegnato e comunque utilizzando il tasto con i numeri a destra del servizio si possono vedere tutti turni con le corse degli stessi.

## Tasto "Richieste"

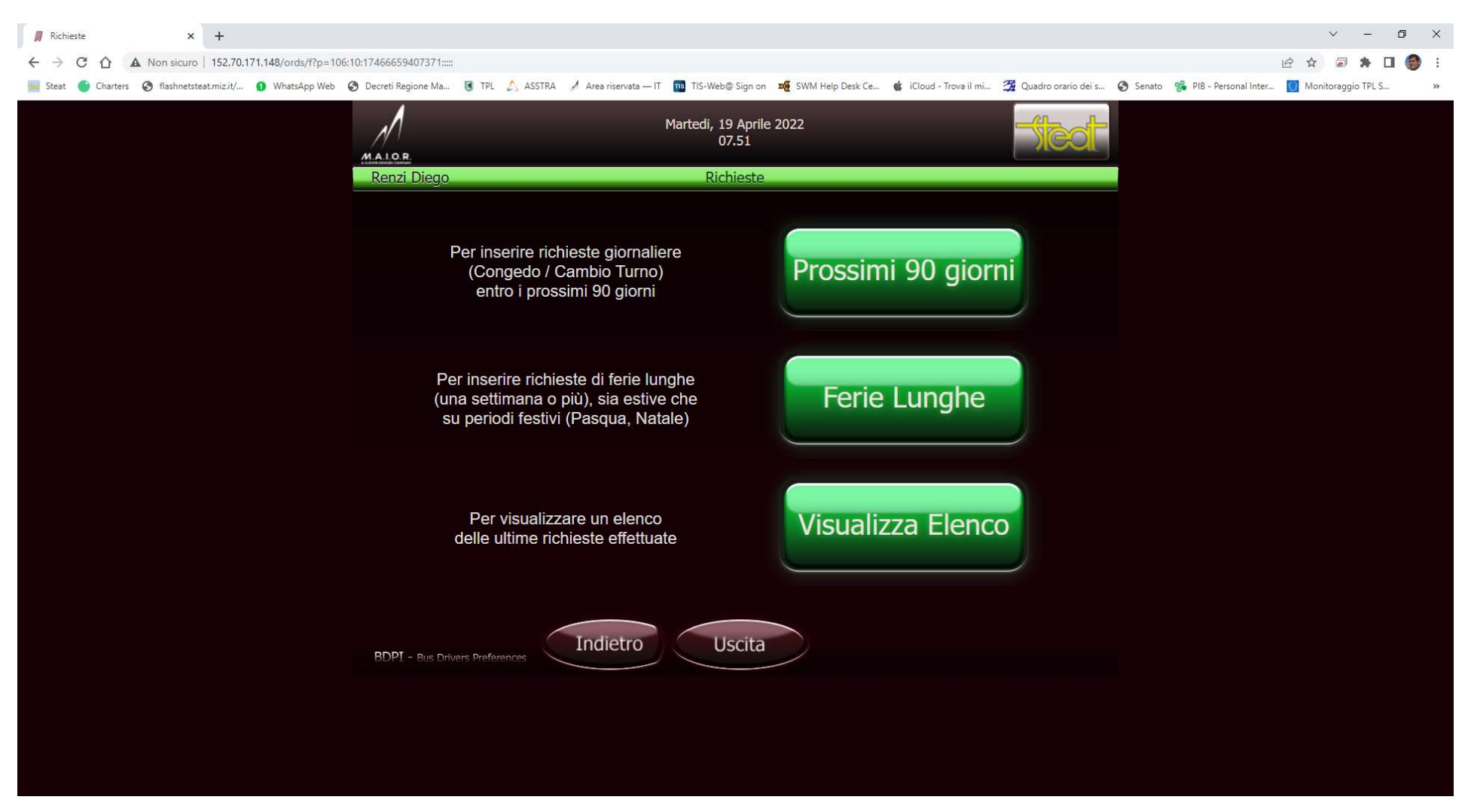

Premere "Prossimi 90 giorni" per visualizzare il calendario. Il servizio programmato viene inserito mensilmente, la richiesta di ferie/permessi si può fare anche in assenza del programmato.

#### Maschera con il calendario

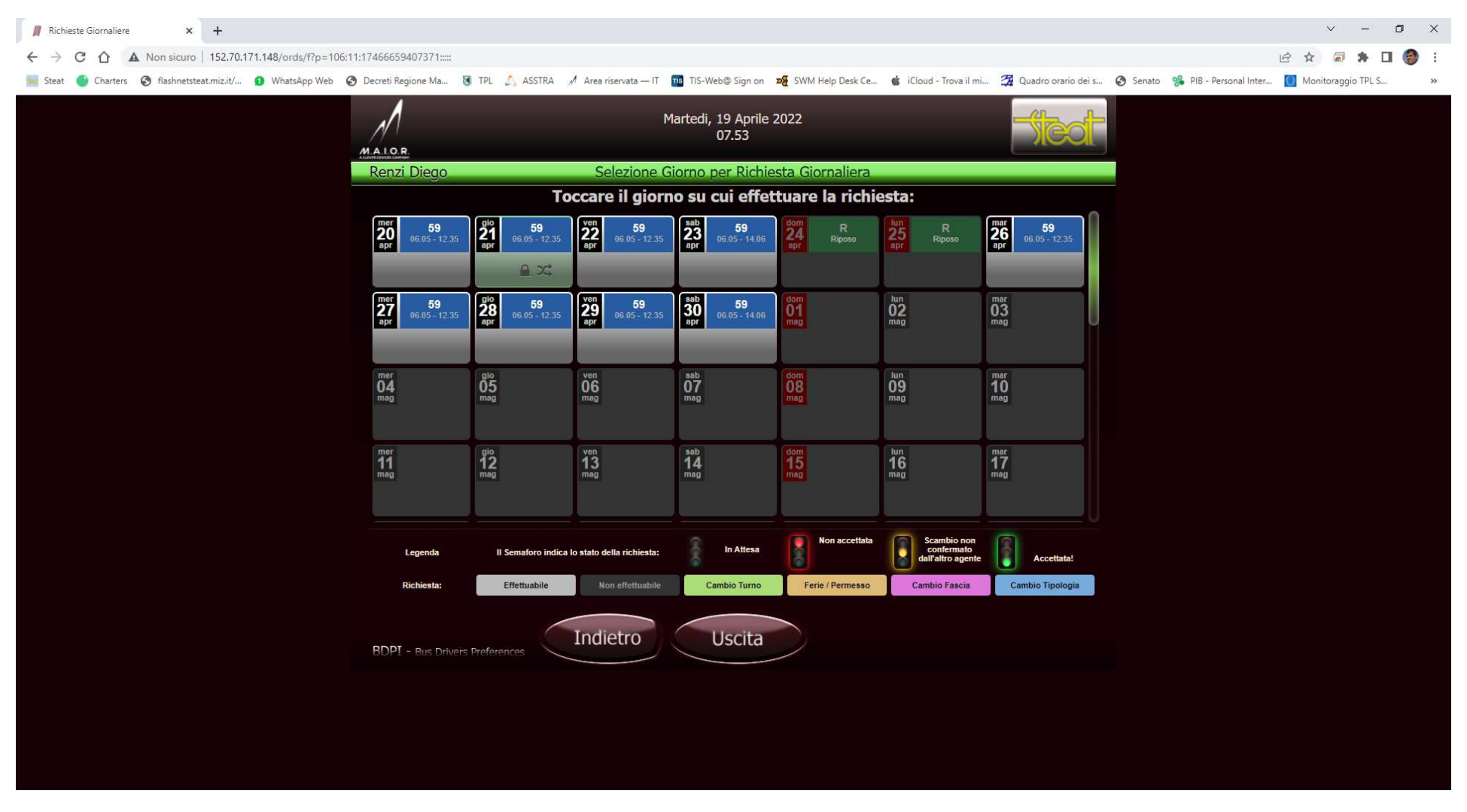

Per effettuare la richiesta premere sul giorno interessato.

## Maschera opzioni di richiesta

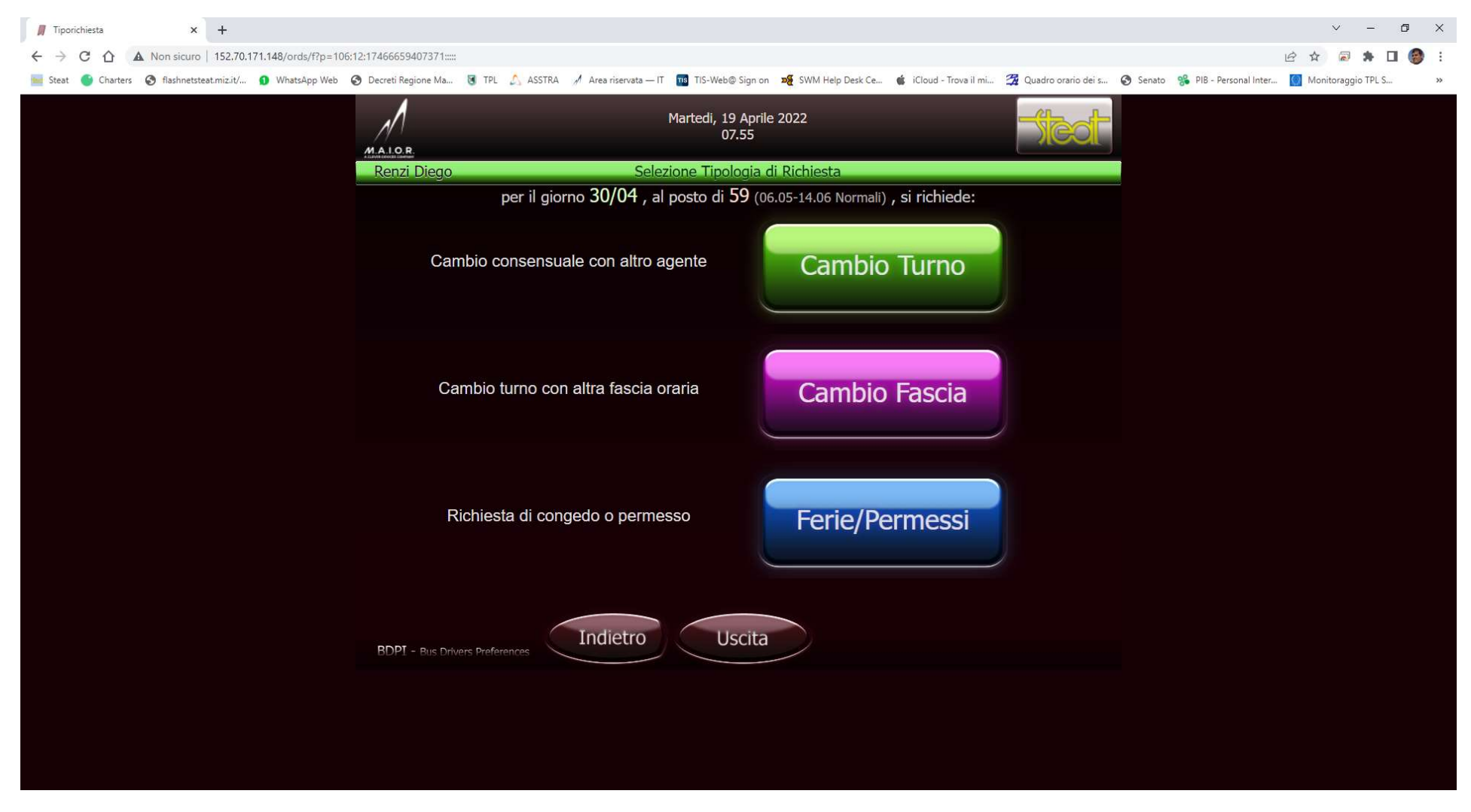

Premere il tasto corrispondente alla richiesta da inoltrare.

#### Richiesta cambio turno

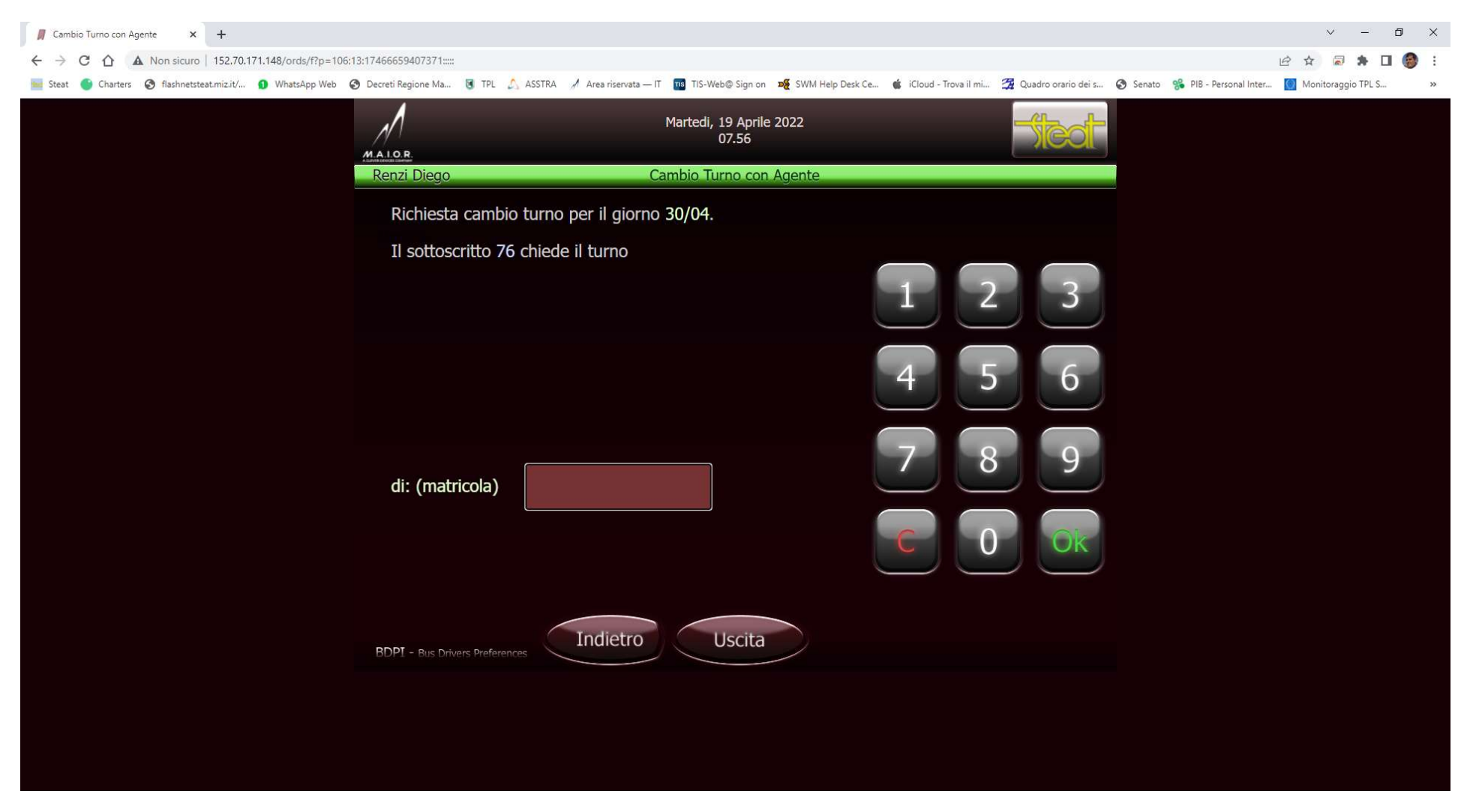

Digitare la matricola del collega con cui fare lo scambio e confermare con OK e seguire la procedura fino a quando la richiesta risulta inviata. Il collega a cui è stato chiesto lo scambio dovrà confermarlo, una volta che il semaforo diventa verde lo scambio sarà automaticamente acquisito dal sistema.

# Maschera per la richiesta di ferie e di permessi

| 📕 Richiesta Permesso 🗙 🕂                                    |                                                                                                    |                                                                                                    |                                          | ~ - Ø ×                                     |
|-------------------------------------------------------------|----------------------------------------------------------------------------------------------------|----------------------------------------------------------------------------------------------------|------------------------------------------|---------------------------------------------|
| ← → C ☆ ▲ Non sicuro   152,70.171.148/ords/f?p=106:10       | :8799813718172:::::                                                                                                    |                                                                                                    |                                          | 🖻 🖈 🗟 🗯 🖬 🍘 🗄                               |
| 🧮 Steat 🌑 Charters 📀 flashnetsteat.miz.it/ 🚺 WhatsApp Web 📀 | Decreti Regione Ma 🧃 TPL 🔬 ASSTRA 🚀 Area riservata -                                                                                                    | – IT 🔢 TIS-Web@ Sign on 🏘 SWM Help Desk Ce 🐞 iCloud - Trova il mi                                                                                       | . 📆 Quadro orario dei s 📀 Senato   % PIB | 3 - Personal Inter 🧾 Monitoraggio TPL S 🛛 😕 |
|                                                             | MALOR                                                                                                    | Martedi, 19 Aprile 2022<br>08.00                                                                                                    | Steat                                    |                                             |
|                                                             | Renzi Diego Cambio                                                                                                    | o Turno con Congedo o Permesso                                                                                                    |                                          |                                             |
| -<br>                                                       | Richiesta cambio turno 59 (06.05-14.0<br>C - Ferie (1                                                                                                    | 96 Normali) <b>del 30/04 con congedo o permesso:</b><br>*)* PR - Permesso Retribuito (1*)*                                                              |                                          |                                             |
|                                                             |                                                                                                    |                                                                                                    |                                          |                                             |
|                                                             | *; ordine di arrivo della richiesta nella propria residenza. Ac<br>chiesto congedo prima di me, io sarei il sessantaduesimo,<br>E Dotazione Terminata ©: Non richiedibile | l es∴ se vedo Congedo (62°) significa che altri 61 agenti nella mia stessa r<br>molto probabilmente non ha senso chiedere ferie, meglio chiedere cambio | esidenza hanno<br>fascia                 |                                             |
|                                                             | BDPI - Bus Drivers Preferences                                                                                                    | Uscita                                                                                                    |                                          |                                             |
|                                                             |                                                                                                    |                                                                                                    |                                          |                                             |

Premere il pulsante della richiesta a cui si è interessati.